## Acesso ao Centro Esportivo Universitário - CEU

O acesso ao Centro Esportivo Universitário (CEU) pode ser realizado por todos os estudantes da UFMG mediante ao cadastro no site do CEU e pagamento da taxa semestral de 10 reais. O processo é o seguinte:

1. Acessar o site: https://www.ufmg.br/ceu/form/cadastro\_usuario/index

Marcar a opção de "Concordo" e "Avançar".

2. Na próxima página, inserir seu endereço de e-mail e seu CPF.

| UF <mark>M</mark> G                               | CENTRO ESPORTIVO UNIVERSITÁRIO                 |  |  |  |  |  |
|---------------------------------------------------|------------------------------------------------|--|--|--|--|--|
| Formulário Requerimento para Filiação             |                                                |  |  |  |  |  |
| Vínculo com a UFMG                                |                                                |  |  |  |  |  |
| Email                                             | œ                                              |  |  |  |  |  |
| CPF                                               |                                                |  |  |  |  |  |
| Vínculo UFMG                                      | Intercambista Estrangeiro UFMG                 |  |  |  |  |  |
|                                                   | < Votar Avançar > <ul> <li>Cancelar</li> </ul> |  |  |  |  |  |
| Copyright © Centro Esportivo Universitário / UFMG |                                                |  |  |  |  |  |

Em "Vínculo UFMG", selecione "Intercambista Estrangeiro UFMG" e, depois, "Avançar".

3. Na próxima página, é necessário completar os dados para seu cadastro e criar uma senha para acesso. Em "Nº Carteira Identificação UFMG" deve ser inserido seu número de registro na UFMG, que é também o mesmo do número de matrícula.

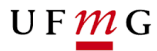

| Email:                                  | @                                                                                       |   |  |  |  |  |
|-----------------------------------------|-----------------------------------------------------------------------------------------|---|--|--|--|--|
| CPF:                                    |                                                                                         |   |  |  |  |  |
| Vínculo LIEMG:                          | Internambiele Entrangeire UENC                                                          |   |  |  |  |  |
| vinculo or mo.                          |                                                                                         |   |  |  |  |  |
| Lotação:                                | Selecione a lotação/curso                                                               |   |  |  |  |  |
| Nº Cartão Carteira                      | Número do Cartão da Carteira Identificação UFMG                                         | ? |  |  |  |  |
| Identificação UFMG:                     | Campo obrigatório para utilização da Carteira Identificação UFMG                        |   |  |  |  |  |
| Nome:                                   | Nome do usuário                                                                         |   |  |  |  |  |
| Data Nascimento:                        | (dd/mm/aaaa)                                                                            |   |  |  |  |  |
| arteira de Identidade ou<br>Passaporte: | Carteira de Identidade ou Passaporte                                                    |   |  |  |  |  |
| Tipo deficiência:                       | Física Auditiva Visual Mental Múltipla Selecione o tipo de deficiência caso se enquadre |   |  |  |  |  |
| Senha:                                  | Senha para login                                                                        |   |  |  |  |  |
|                                         | Repetir senha                                                                           |   |  |  |  |  |

 Uma vez solicitado o cadastro, é preciso realizar o pagamento da taxa semestral. Para isso, acesse o site:

https://sistemas.ufmg.br/sisarc/emissaogru/gerir/geriremissaogru.seam?codigo=c Iu824oWD

| 💔 Sistema de Gerenciamento - CEU      | 🛛 🗙 Sistema                         | × +                        |                 |                |                              |            |                  |                 |                     |            |   |
|---------------------------------------|-------------------------------------|----------------------------|-----------------|----------------|------------------------------|------------|------------------|-----------------|---------------------|------------|---|
| ← → ℃ ☆ @ https://                    | /sistemas.ufmg.br/sisarc/emissaog   |                            | n?codigo=clu824 | oWD            |                              |            |                  | ළ 1             | 2) 🚓 🎗              | - 49       |   |
| 6                                     | BRASIL                              | CORONAVÍRUS (COVID-19)     | Simplifique!    | Participe      | Acesso à informação          | Legislação | Canais           | <b>*</b>        |                     |            | î |
|                                       |                                     |                            |                 |                |                              | Usuár      | io(a) logado(a): | : Luiza Meirele | s Araujo Gom        | es sair    |   |
|                                       |                                     |                            |                 |                |                              |            |                  |                 |                     |            |   |
| 17/03/20                              | 22                                  |                            |                 |                |                              |            |                  |                 |                     |            |   |
| EMISSÃO DE GRU                        |                                     |                            |                 |                |                              |            |                  |                 |                     |            |   |
|                                       |                                     |                            |                 |                | EMISSÃO DE GRO               |            |                  |                 |                     |            |   |
|                                       |                                     |                            |                 | O símbol       | o * indica dados obrigatório | s          |                  |                 |                     |            |   |
| Gestão:                               | 15229 - Universidade Federal de Min | as Gerais                  |                 |                |                              |            |                  |                 |                     |            |   |
| Unidade Gestora:                      | 153260 - CEU                        |                            |                 |                |                              |            |                  |                 |                     |            |   |
| Código de Recolhimento:               | 28830 - SERVIÇOS ADMINISTRATI       |                            |                 |                |                              |            |                  |                 |                     |            |   |
| Código de Recolhimento<br>PROPLAN:    | 900 - OUTRAS RECEITAS/CÓD. NÃO      | O ESPECIFIC. ANTERIORMENTE |                 |                |                              |            |                  |                 |                     |            |   |
| Código de Recolhimento da<br>Unidade: | 00                                  |                            |                 |                |                              |            |                  |                 |                     |            |   |
| Instruções:                           |                                     |                            |                 |                |                              |            |                  |                 |                     |            |   |
|                                       |                                     |                            |                 |                | 18                           |            |                  |                 |                     |            |   |
|                                       |                                     |                            |                 | 372 caracteres | restantes.                   |            |                  |                 |                     |            |   |
| * CPF / CNPJ:                         |                                     |                            |                 |                |                              |            |                  |                 |                     |            |   |
| * Nome do Contribuinte:               |                                     |                            |                 |                |                              |            |                  |                 |                     |            |   |
| * Competência:                        |                                     |                            |                 |                |                              |            |                  |                 |                     |            |   |
| * Data do Vencimento:                 | 17/03/2022                          |                            |                 |                |                              |            |                  |                 |                     |            |   |
|                                       |                                     |                            |                 |                |                              |            | Deservolvid      |                 | OM<br>o de Computaç | io da UFNG |   |

5. Preencha da seguinte maneira:

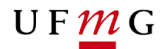

Código de Recolhimento da Unidade: 00 Instruções: Pagamento de taxas do clube CEU/UFMG - Taxa de Associação CPF: (inserir o seu) Nome do Contribuinte: (inserir o seu) Competência: (mês no qual se realiza o pagamento) Data de Vencimento: da GRU (um dia futuro) Valor Principal: 10,00 Valor Total: 10,00

## O RESTANTE FICA EM BRANCO

 Realize o pagamento da taxa, Guia de Recolhimento da União - GRU, no Banco do Brasil:

Correntistas do BB podem pagar pela internet ou em um terminal:

| Inter  | rnet – Site Banco do Brasil |                                              |
|--------|-----------------------------|----------------------------------------------|
| - Sele | cione:                      |                                              |
| •      | Pagamentos                  |                                              |
| •      | Com Código de barras        |                                              |
| •      | Boletos, convênios e outros |                                              |
|        |                             | (Opcão para correntistas do Banco do Brasil) |
|        |                             | (opçuo para conentistas do Banco do Brasil)  |

## Terminal – Banco do Brasil

- Selecione:

- Pagamentos
- Com Código de barras
- IPVA / GRU / Taxas Detran / ICMS.

(Opção para correntistas do Banco do Brasil)

Não correntistas precisarão ir presencialmente a uma agência do Banco do Brasil:

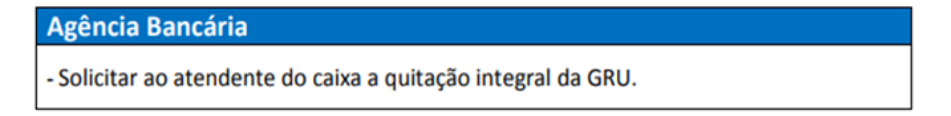

Você pode pedir que outra pessoa realize o pagamento.

- Após realizar o pagamento, é preciso enviar o comprovante de pagamento da taxa e o comprovante de matrícula de forma *online*. Para isso, entre em <u>https://www.ufmg.br/ceu/associado/login</u>
- Inserir e-mail/CPF e senha usados no momento do cadastro (passos anteriores). Entrar.

| 💱 Sistema                         | de Gerenciamento - CEU 🗙 🕂 |                                                                                                   |        | ×    | -      | ٥   | ×   |
|-----------------------------------|----------------------------|---------------------------------------------------------------------------------------------------|--------|------|--------|-----|-----|
| $\leftrightarrow$ $\rightarrow$ c | C 🙆 🔒 https://www.ufmg.bi  | r/ceu/associado/login                                                                             | • සි   | \$   | 0      | * 0 | NT. |
|                                   | UF <u>M</u> G              | CENTRO ESPORTIVO UNIVERSITARIO 55                                                                 |        |      |        |     | Î   |
|                                   | Área do Associado          |                                                                                                   | Site C | lube |        |     |     |
|                                   | Login de acesso            |                                                                                                   |        | _    |        |     |     |
|                                   |                            | Uutza mekeles gomes@hotmail.com                                                                   |        |      | N PR T |     |     |
|                                   | Copyright © CEU / U        | JFMG Av.Coronel Oscar Paschoal,5/N-Bairro São José (Pampulha) - CEP 31275-025 - Belo Horizonte-MO |        |      | -      |     | - 8 |

9. Inserir em "escolher arquivos" o comprovante **de pagamento** da taxa e seu comprovante de matrícula na UFMG em PDF.

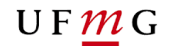

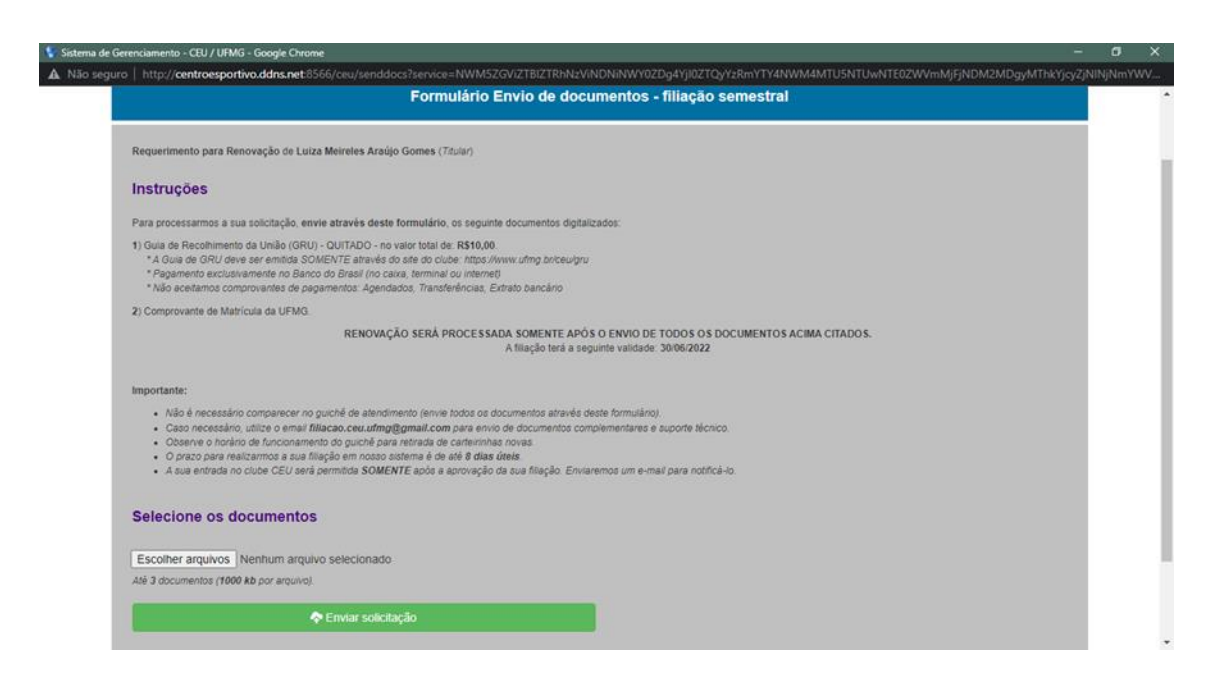

10. Enviar solicitação.

Agora é só esperar o e-mail de confirmação e aguardar o prazo proposto para verificação dos documentos. Quando o acesso for liberado, você será informado por e-mail e ele poderá ser feito usando a carteirinha da UFMG ou o comprovante de matrícula/Nº de registro.

**Obs:** caso não receba o e-mail de confirmação, envie os documentos novamente, repetindo o procedimento a partir do número 7.